# **Rocky Bottom Stream Monitoring App**

## Download Survey123

- Go to the App or Google Play store and search for "Survey 123 for ArcGIS"
- Download the free app

2

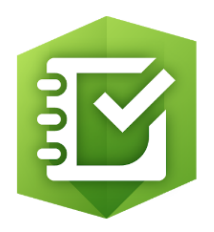

## Log in & Download Form

• Click or copy and paste this link into your phone's browser:

#### https://survey123.arcgis.com/share/da5d0bfcbbab483aa09f77027d0 0b2c1?open=native

- Select "Continue without signing in"
- If prompted to download the survey, click "yes" (only has to be done once)

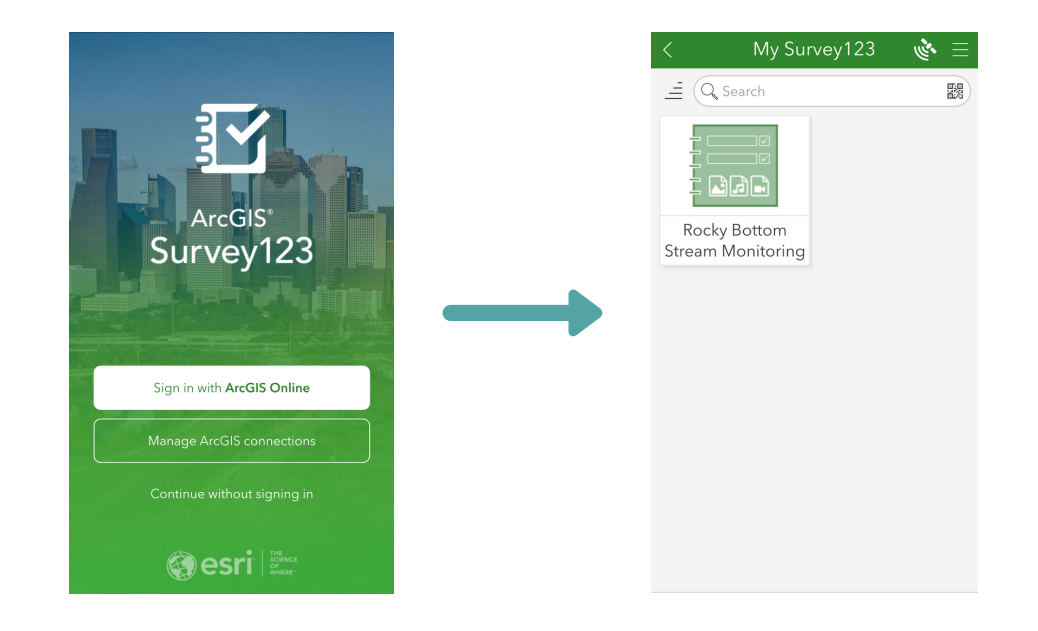

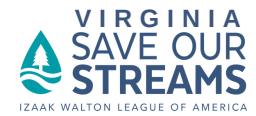

### **Collect Data**

- Open Survey123 and select "Continue without signing in" ٠
- Select "Rocky Bottom Stream Monitoring" •
- Select "Collect" at the bottom of the screen •
- Fill out data fields

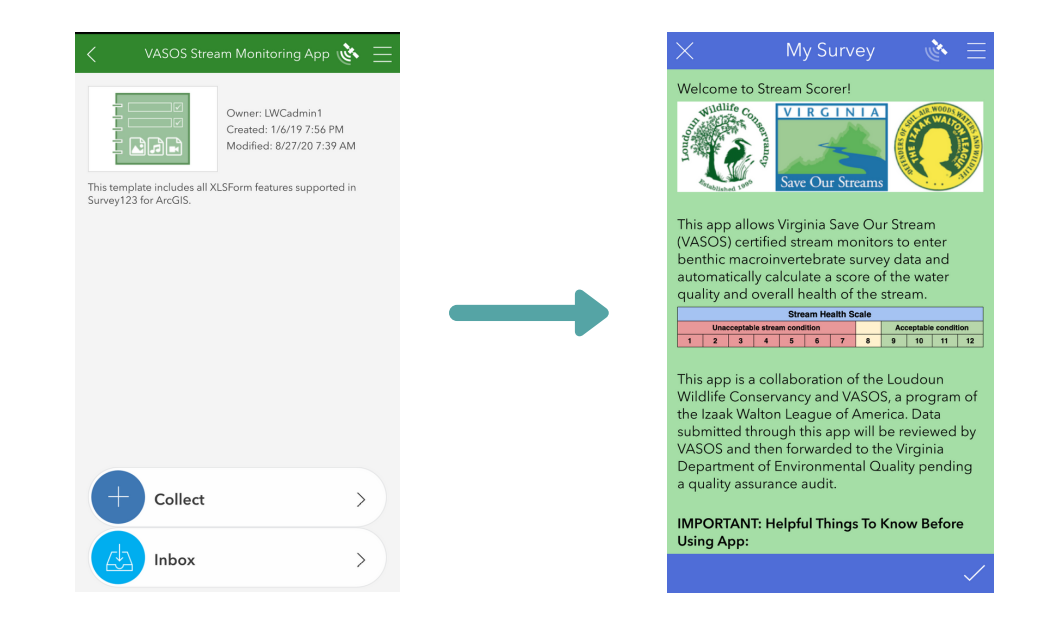

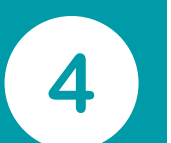

3

### **Submit Data**

- When you've filled out all the data fields, click the check mark on the bottom right of the screen
- Select either "send now" or "save in outbox" to send later •
- Your data has been submitted to the VA SOS database! •

| X                                                    | My Survey                                                                                                    | 😑 🗉                                            | $\times$     |                                                                    |             |
|------------------------------------------------------|----------------------------------------------------------------------------------------------------|------------------------------------------------|--------------|--------------------------------------------------------------------|-------------|
| moderate                                             |                                                                                                    | ~                                              | If yo<br>pro | bu have any questions regarding<br>tocol, please contact the VA SO | g this<br>S |
| Livestock F                                          | Pasture:                                                                                                    |                                                |              | ordinator at vasos@iwia.org                                        |             |
| slight                                               |                                                                                                    | ~                                              | If yo        | u have any questions regarding                                     | n notentia  |
| Other Land                                           | d Use:                                                                                                    | ~                                              | tycł<br>Fee  | Survey Completed<br>Your device is online.                         | - 1         |
| Describe o                                           | other land use:                                                                                                 |                                                |              |                                                                    |             |
|                                                      |                                                                                                    |                                                | Fee          | Send now                                                           | - 84        |
| Comments<br>future thre<br>additional<br>describe th | a: Indicate the current an<br>ats to the stream's health<br>pages or photographs t<br>ne condition of the strea | nd potential<br>h and attach<br>no better<br>m | 100          | → Continue this survey                                             | - 1         |
|                                                      |                                                                                                    |                                                | Fee          | Save in Outbox                                                     | - 8         |
| All photos                                           | are from the Izaak Walto                                                                                        | on League                                      |              |                                                                    | -           |
| If you have<br>protocol, p                           | e any questions regarding<br>please contact the VA SC                                                           | g this<br>)S                                   |              |                                                                    |             |
| Coordinate                                           | or at vasos@iwla.org                                                                                            |                                                |              |                                                                    | ./          |
|                                                      |                                                                                                    | ~                                              |              |                                                                    | ~           |

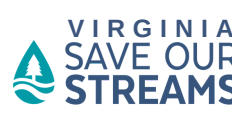